■2-16-2 請求繰越処理を行う(締日 99 日)

月次更新を行う前に月末(締日コード99日)の請求繰越処理を行います。

## 【ポイント】

請求繰越処理を行うことで月末日の請求データの確定が行われます。データが確定されることにより売上内容の訂正 が行えなくなります。

| 1.                | >×==-   |                |
|-------------------|---------|----------------|
| 「請求」メニューをクリックします。 | อามาราช |                |
|                   | 📄 介護販売  | 業務タスクーニー 業務タスク |
|                   |         |                |
|                   |         | 発注回答待ち         |
|                   |         | レンタル契約書未発行     |
|                   |         | 引上書未発行         |
|                   |         | 契約未完了確認        |
|                   |         | 引上未完了確認        |
|                   | 💭 マスタ設定 | デモ貸出中          |
|                   | - 環境設定  |                |
|                   |         |                |
|                   | ジステム    |                |

2.

メニューが展開されますので、「請 求繰越処理」メニューを選択しま す。

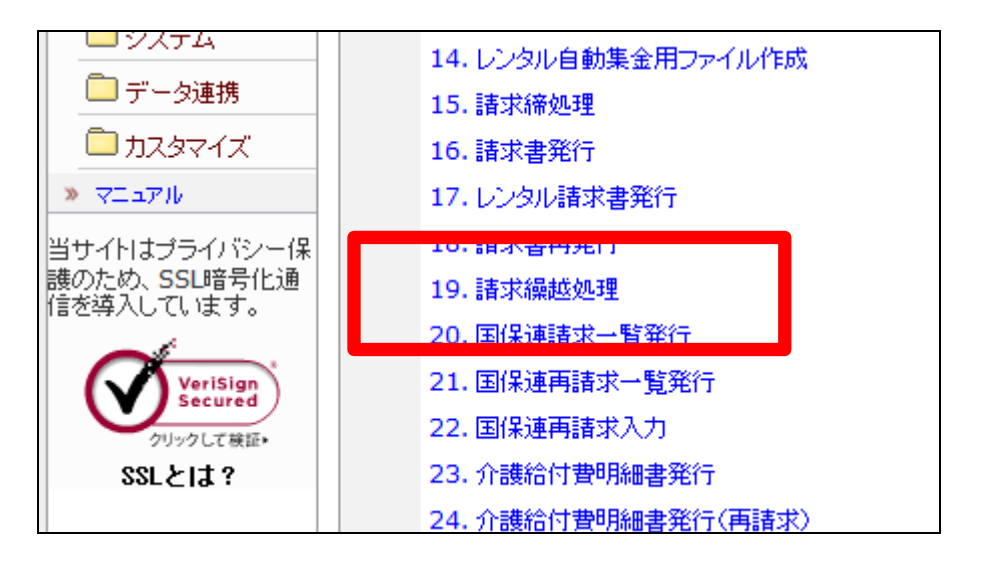

З.

請求書繰越処理画面が表示され ます。

| <br>11/11/21(F_1) 12-06-23(101)                     | Т |
|-----------------------------------------------------|---|
| ECSS care basiness support system (74) 7-1-12 (777) |   |
| 060112 請求錄越処理                                       | 1 |
| <br>aith luite 🔤 👘 👘 👘 🚺                            |   |
| THE AND HER STORE TO A DEPARTMENT OF A              | L |
| ←日~ ◆三仏をゆした                                         |   |
| 2+目 ↓ ○ しほう方の様望と過きた。広方                              |   |
| ()에 <b>니()()()()()()()()()()()()()()()()()()()</b>  |   |
| <br>-30ai/                                          |   |
|                                                     |   |
|                                                     |   |
|                                                     | l |
|                                                     |   |
|                                                     |   |
|                                                     |   |

4.

「次の画面へ」をクリックします。

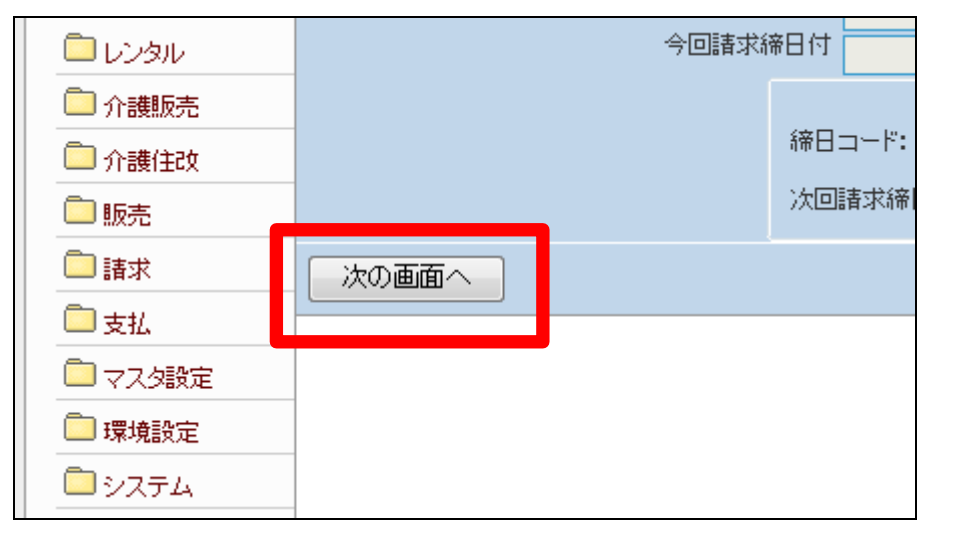

5.

締日コード欄に「99」が表示されま す。

【ポイント】 この過載処理

この繰越処理は、該当月の月末 日の売上データの請求繰越処理 を行っています。

|                          | 請求繰越処理                                           |         |
|--------------------------|--------------------------------------------------|---------|
|                          | 対象事業者                                            | 株式会社○○貸 |
|                          | 請求の繰越処理を行います。                                    |         |
| 締<br>今回 <mark>表求領</mark> | ヨコート <sup>×</sup> 99<br>第日は <u>2012/01/01</u>    |         |
|                          | 締日コード: 99 の得意先の繰越処理を行います<br>次回請求締日付: 2012年02月29日 |         |
|                          |                                                  |         |

6.

月末(締日99日)の請求繰越処理 を行います。

請求繰越処理を行う場合は「更新 する」をクリックします。

請求繰越処理を中止する場合は 「戻る」をクリックします。

7.

月末(締日99日)の請求繰越処理 が完了しました。

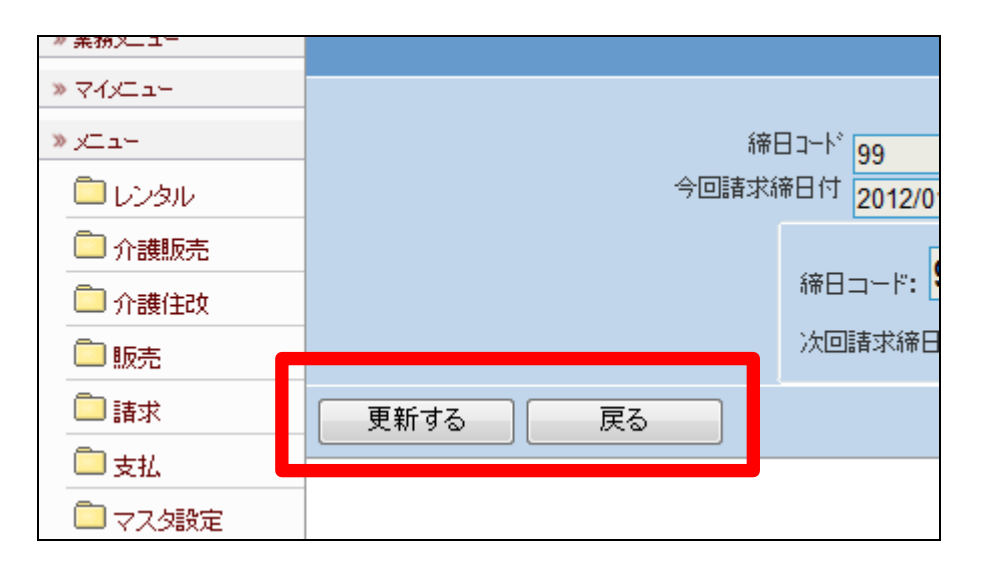

| CSS | care business support system       | デモンスト |
|-----|------------------------------------|-------|
|     | 請求繰越処理                             |       |
|     | 株式会社∘∘貸与事業所<br>対象事業者(F9):000000001 |       |
|     | 更新が終了しました。                         |       |
|     |                                    |       |
|     |                                    |       |